## Vendor - Submit New Vendor Request - FI Mode Only

**Description:** In this topic, the user will learn how to submit a new vendor request. Submitting a new vendor request prompts the fiscal intermediary to create a new vendor profile. Vendor profiles must be created to process invoices for vendors.

\*Please note: This feature is available for FI mode only and vendor payments must be enabled in the instance.

Role Required: Employer, Client Profile with Vendor Payments enabled, Super User

## Permission Required: N/A

## Mode: FI

- 1. Log in to DCI with personal profile
- 2. Click Home on the main menu
- 3. Click Vendors on the submenu
- 4. Click Actions
- 5. Select New Vendor Request from the drop-down menu
- 6. Complete the form wizard
  - a. Vendor Name (required)
  - b. Vendor Address (required)
  - c. Phone (required)
  - d. Alternate Phone (optional)
  - e. W9 Attachment (required) A W9 is a request for taxpayer identification number and certification
    - i. Click the **Choose File** button
    - ii. Select the W9 to upload and click **Open**
    - iii. The file uploads and populates under the Choose File button
    - iv. If necessary, click the blue Minus (-) sign to remove the attachment.
- 7. Click Save and Yes to confirm

## **Related articles**

- Create Other Payment Entries Employer FI Mode Only
- Reimbursements Client Creates Reimbursement Entry FI Mode Only
- Create a Vendor Payment Entry Employer & Client Fl Mode Only
- What is the difference between Service Provider (SP) mode and Fiscal Intermediary (FI) mode?
- System Set-Up Admin Guide